### Arduino积野勉強会#1 【Arduino概要・LED点灯】

平成27年6月23日 ソフトピアジャパン ドリーム・コア1F ネクストコア

### Arduino とは

### 特徴:

- ・デザイナーやアーティストなど 電気電子の専門家でない人向けに開発された。
  ・Windows,Macintosh,Linuxで動作するマルチプラットホーム
  ・ハードウェア、ソフトウェア双方が仕様公開されており、 多様な互換機を含め低価格なハードウェア入手可能 (その気になれば自分で作れる)
- ・シンプルなソフトウェア開発環境が無料で提供されている。

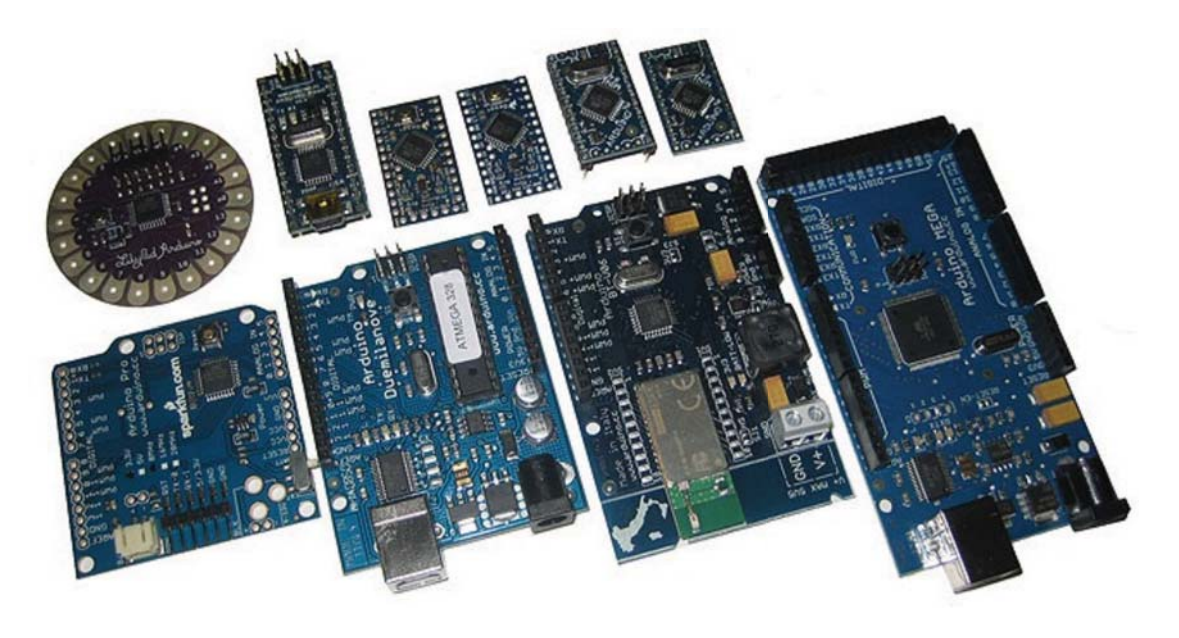

# Arduino を用いた作例

- エスパードミノ <u>https://www.youtube.com/watch?v=f45VjiSiCHg</u>
- チャンバライザー <u>https://www.youtube.com/watch?v=ZuOasF-iZv4</u>
- ・おスイッチ! <u>http://www.iamas.ac.jp/~ichi-3.12/ohswitch.html</u>
- MakersHub: Arduinoの作品 <u>https://makershub.jp/material/prototypingtool/arduino</u>

## Arduino を用いた作例

Астаритически стали и постатически сталически стал

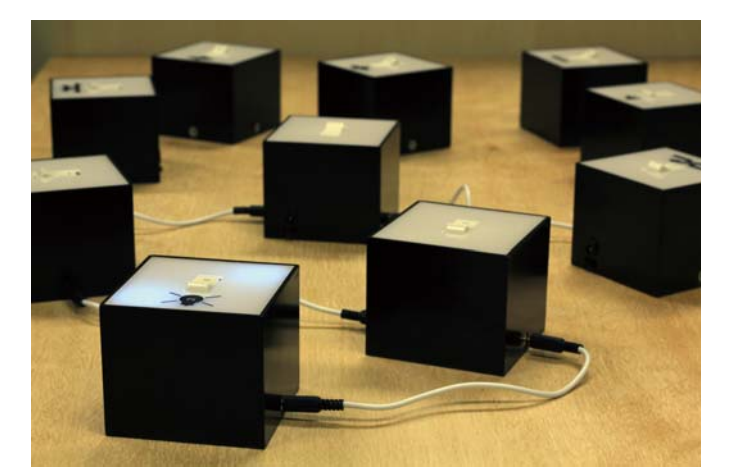

おスイッチ!

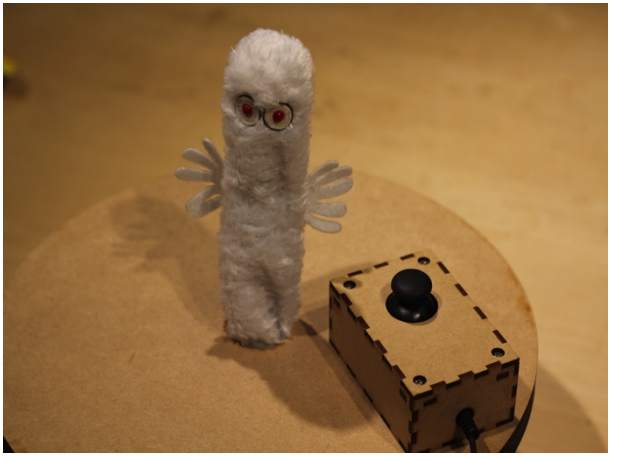

にょろれ

Arduino 勉強会 #1

### Arduinoプラットフォーム

ArduinoプラットフォームはハードウェアであるArduinoボードとソフ トウェアであるArduinoIDEで構成されます。

### ArduinoIDE(ソフトウェア開発環境)

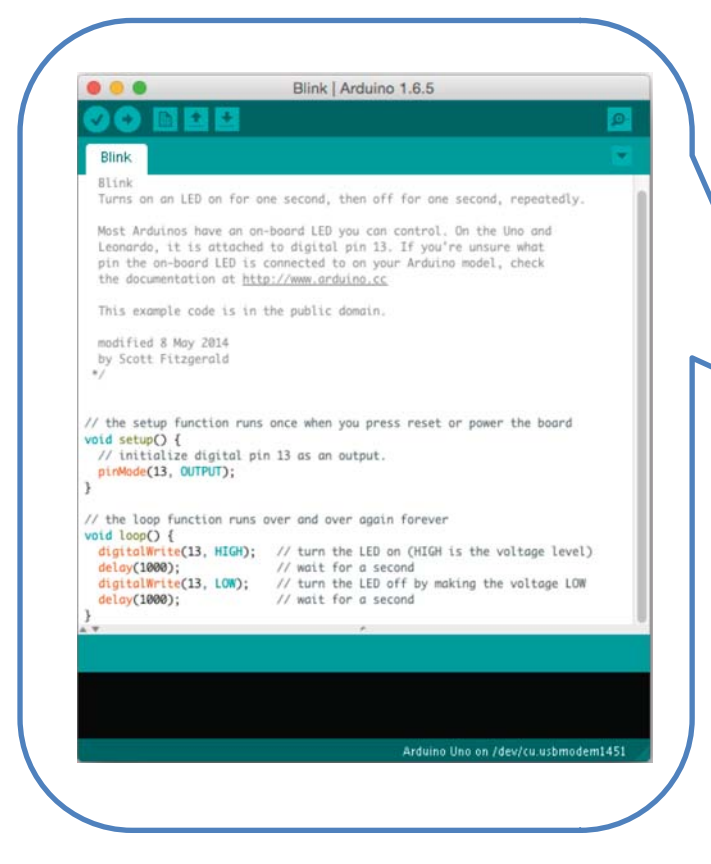

PC(Windows,Mac,Linux)

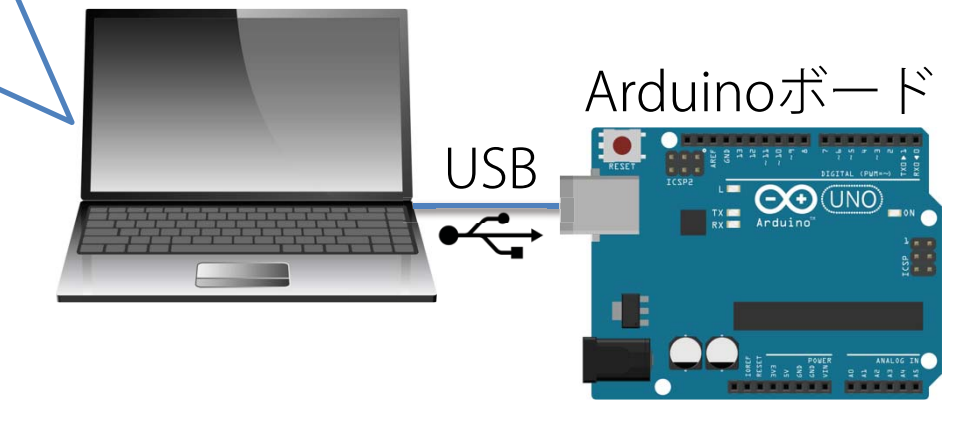

※開発したプログラムは一旦Arduinoボードへ記入 すれば後はボード単体で動作させることができ ます。

## Arduino でできること:出力

### ピンから電流を出す(ON-OFFする)ことができる。

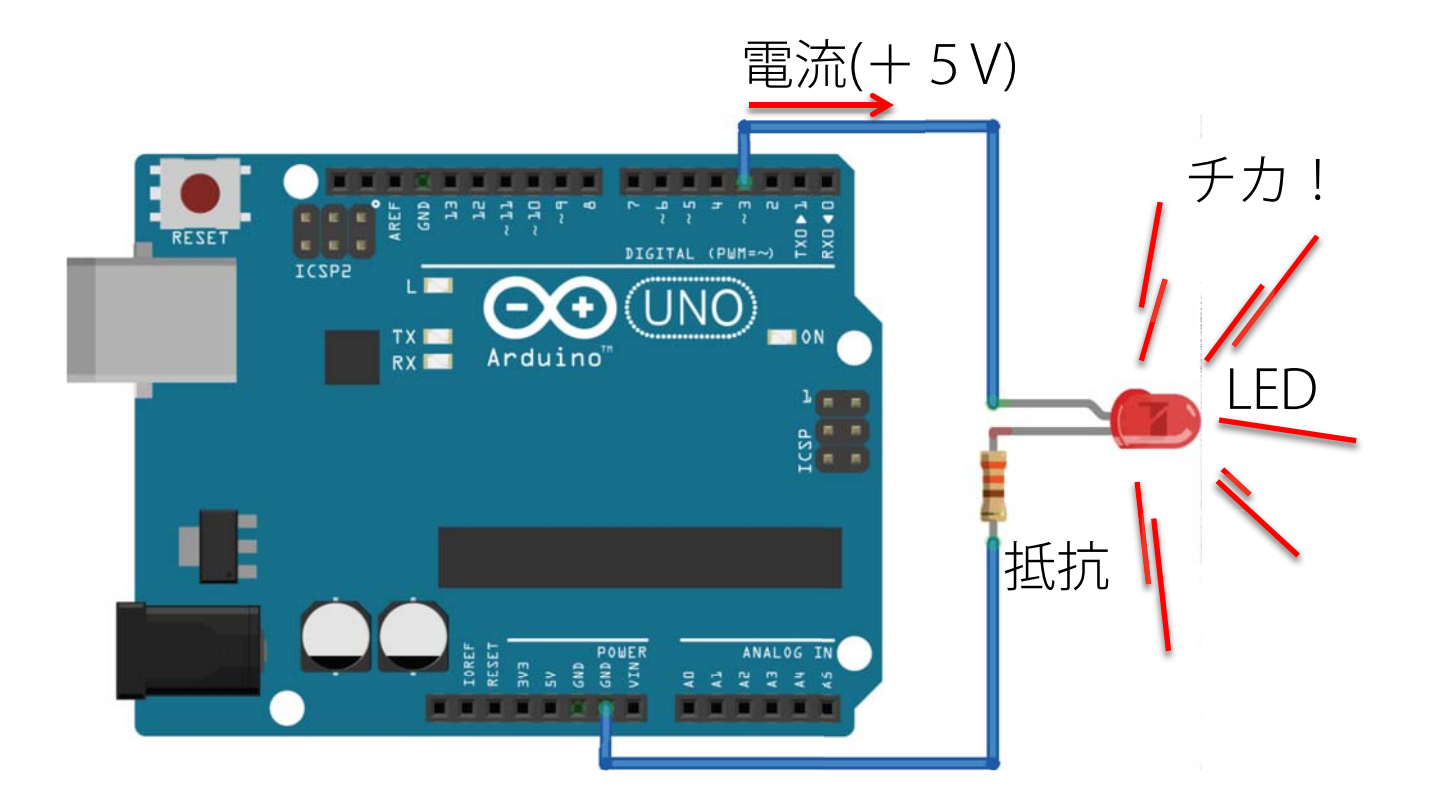

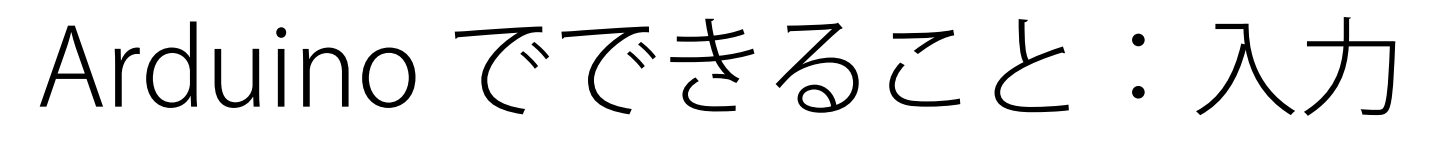

ピンへの電流を読み取ることができる。

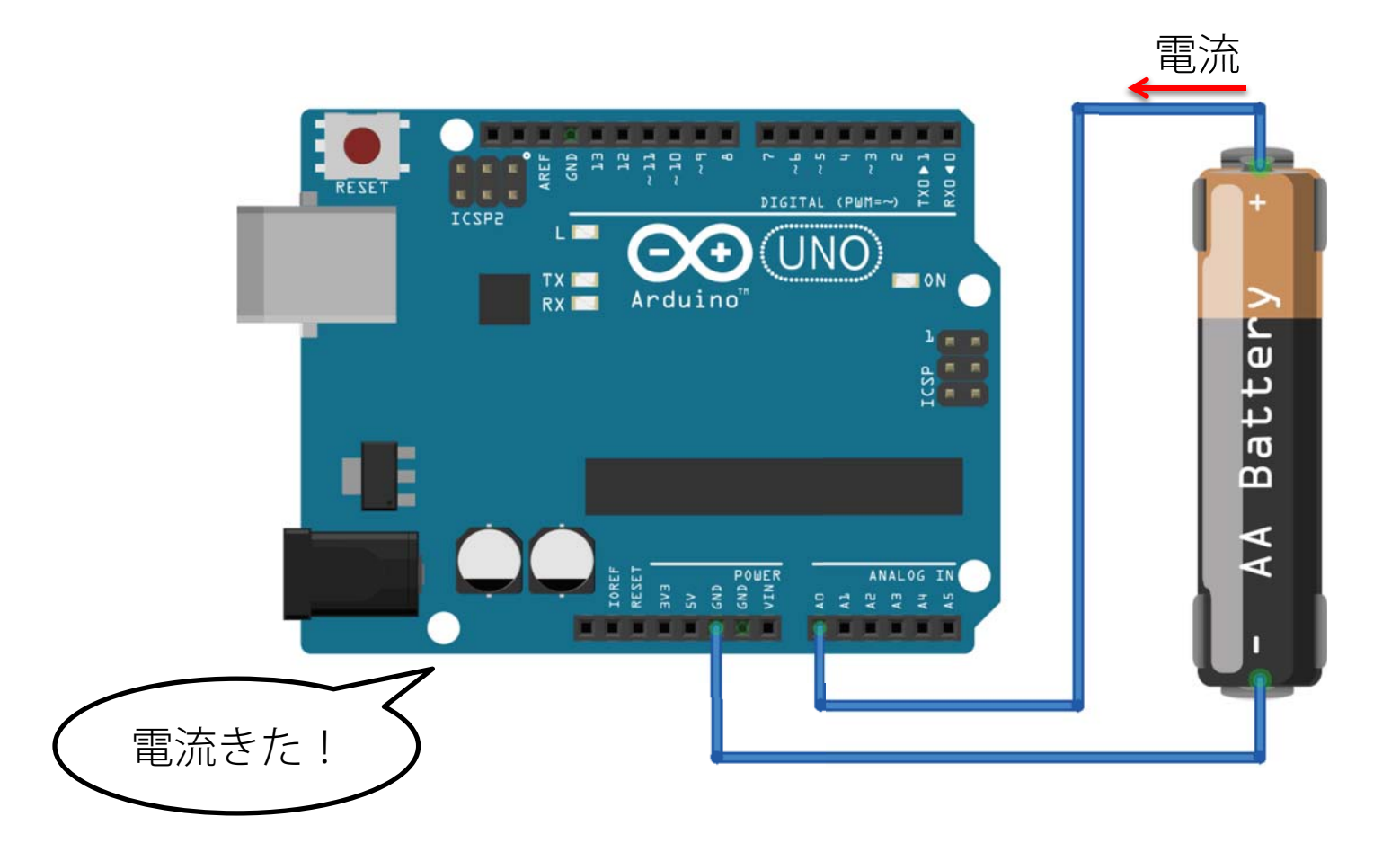

## Arduino UNO 外観

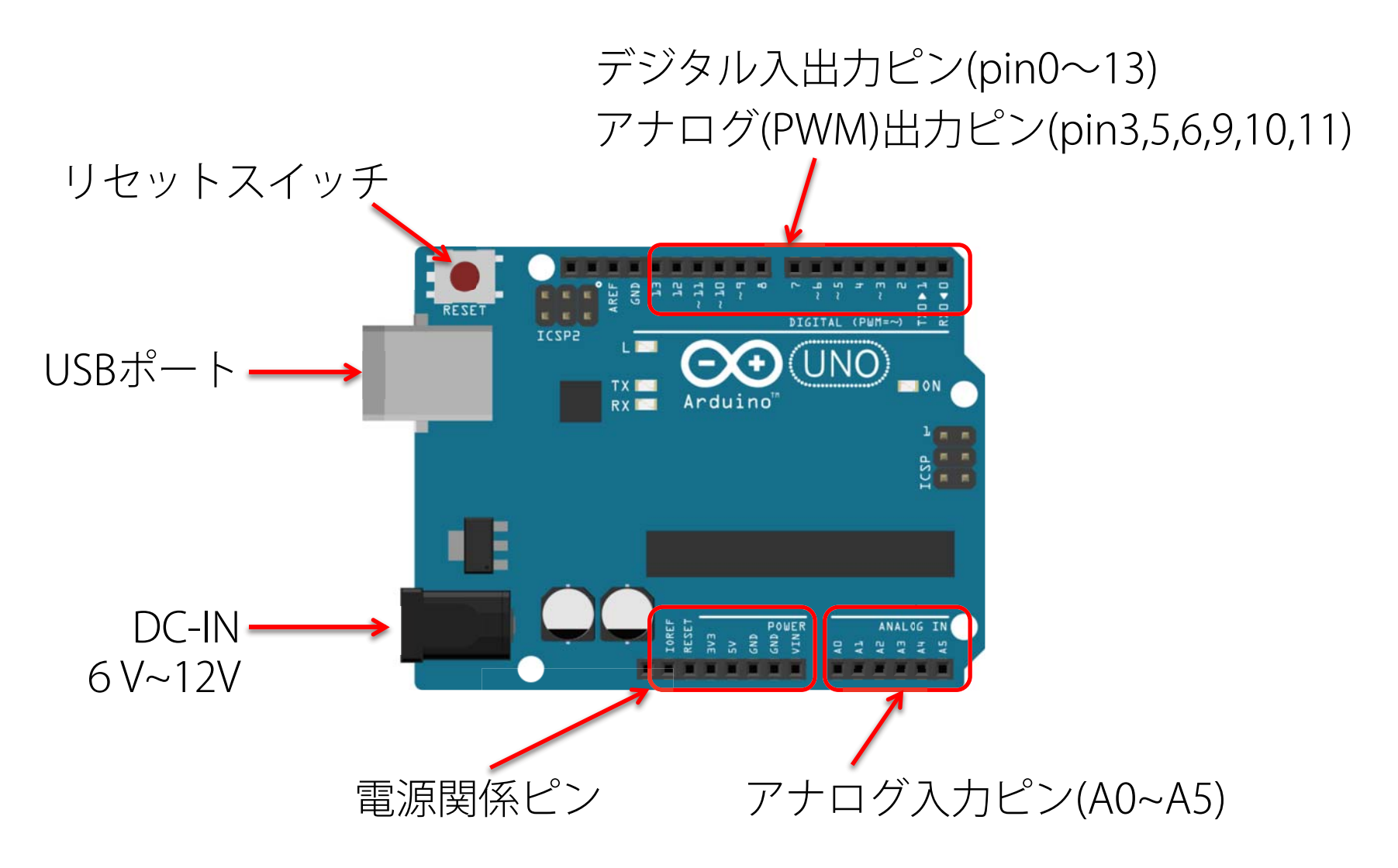

Arduino 勉強会 #1

## ArduinoIDEのダウンロード

Arduino開発元のサイトからArduinoIDEをダウンロードします。

ダウンロードサイト http://www.arduino.cc/en/Main/Software

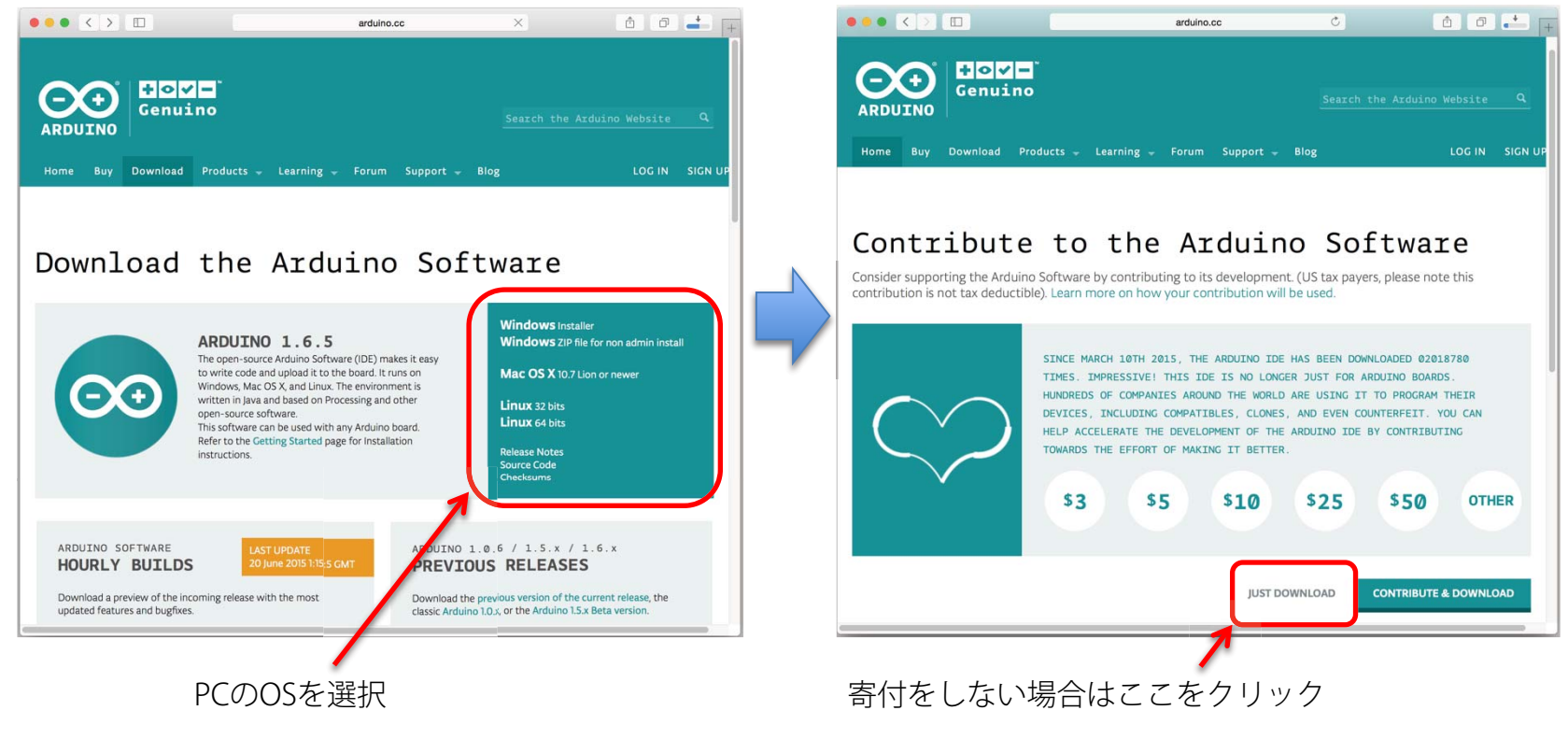

### Arduino エントリーキット

Arduino入門書としてよく用いられる下記の3冊に対応したキットです。

- ・Arduinoをはじめよう!(オライリー・ジャパン)
- ・Prototyping Lab(オライリー・ジャパン)
- ・楽しい電子工作-Arduinoで電子工作をはじめよう!

第2版(秀和システム)

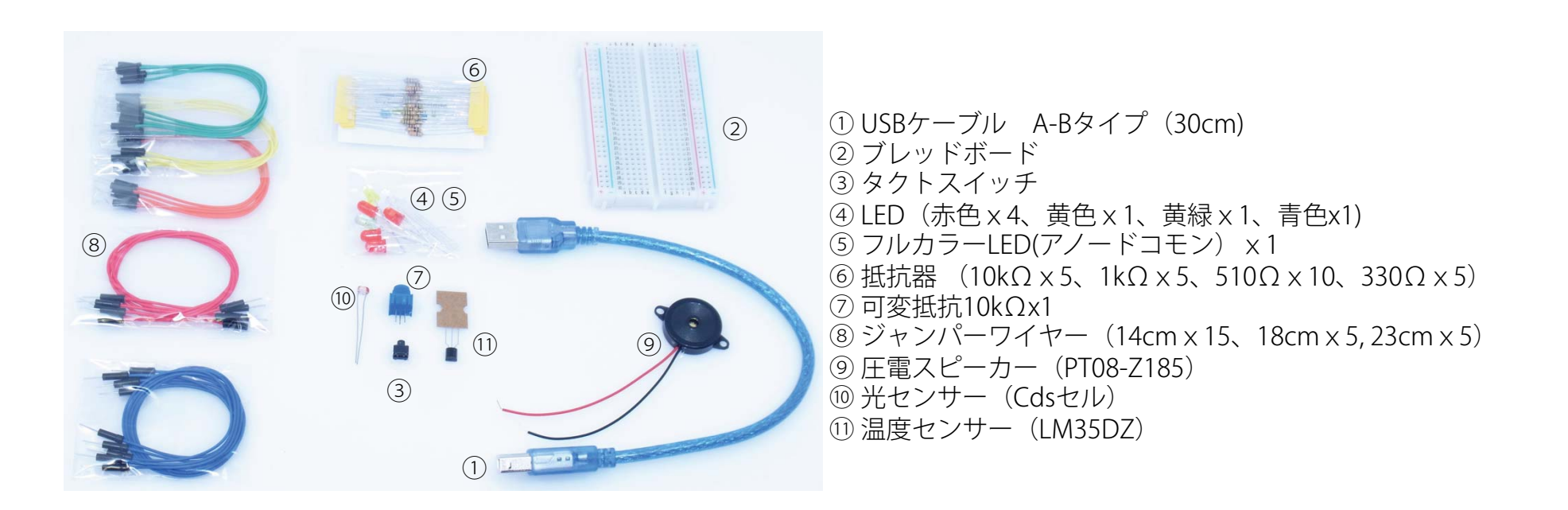

### LEDを光らせよう:電気の流れ

電気は電圧の高いところから低いところへ流れます。LEDを点灯させる場合、HIGH(5V)に設定した出力ピンからGND(グランド)ピンへ流す方法がよく行われます。GNDピンは回路上の電圧の基準になるところでここの電圧をOVとします。

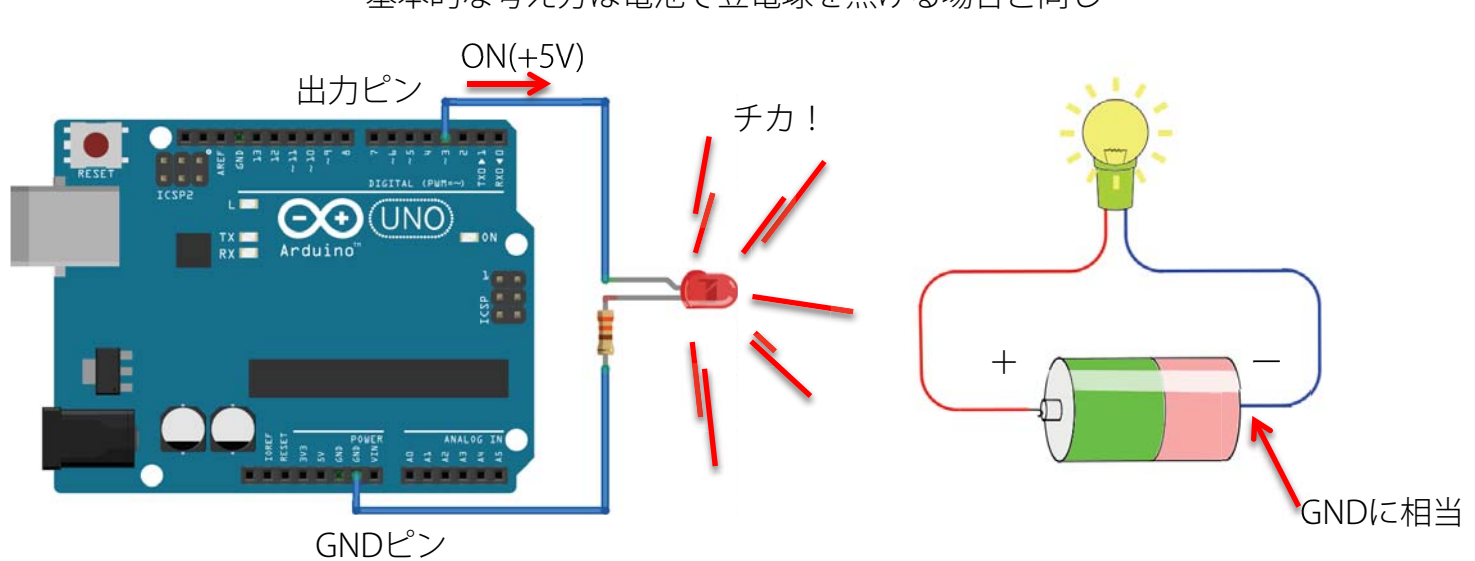

基本的な考え方は電池で豆電球を点ける場合と同じ

#### ※GNDピンは回路上の電圧の基準になるところでここの電圧をOVとします。

## LEDを光らせよう:ブレッドボード

ブレッドボードとは、

各種電子部品やジャンパ線をボードの穴に差し込むだけで、手軽に電子 回路を組むことの出来る基板です。

内部でつながっている(導通している)

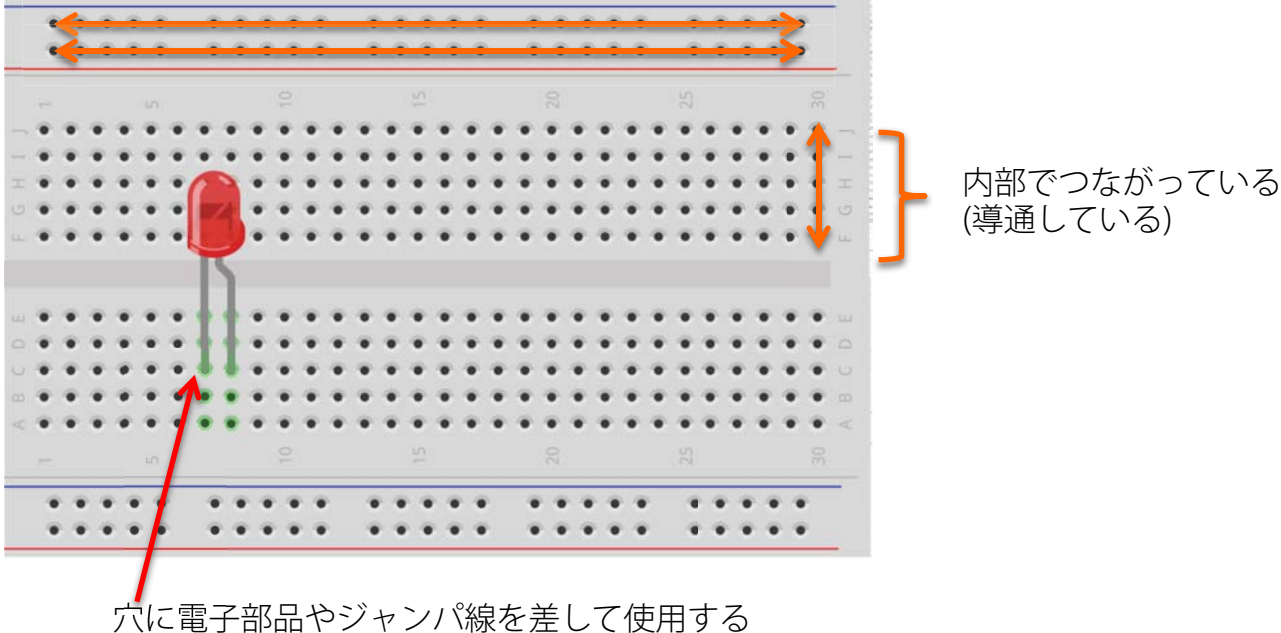

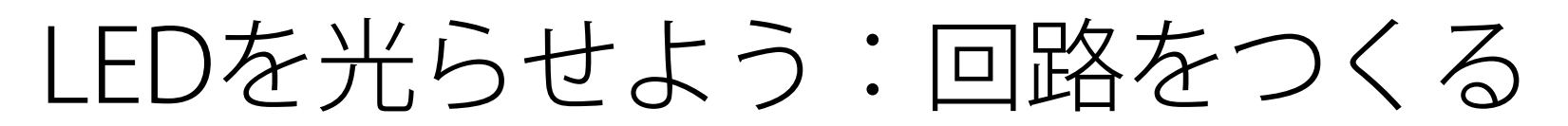

図のようにブレッドボード、LED、抵抗、ジャンパー線を使い回路を組み ましょう。LEDには向きがるので気をつけます。

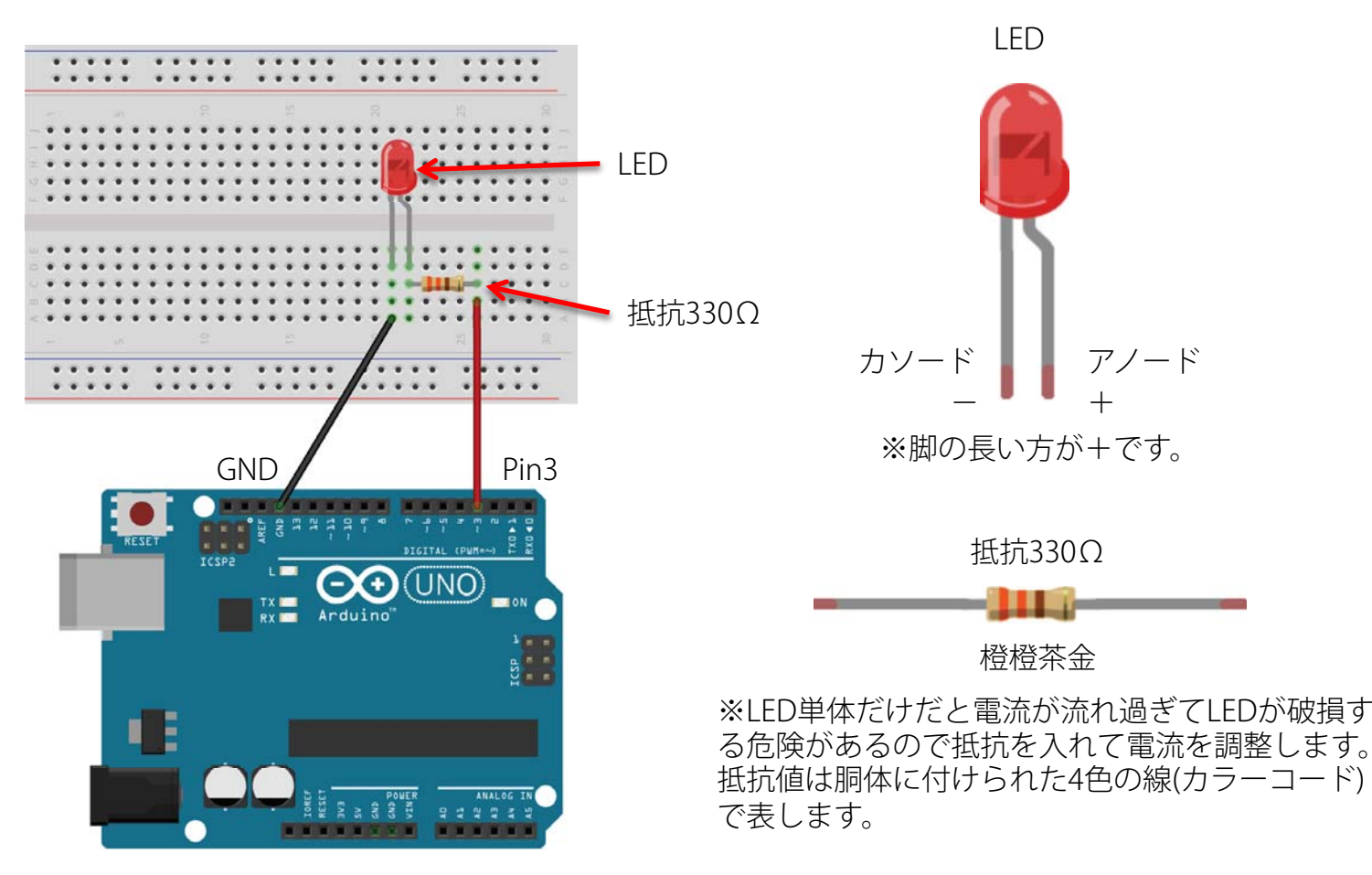

※ジャンパ線は+側を明色(赤など)、GND側を暗色(黒など)にするとわかりやすいです。

# LEDを光らせよう:スケッチ

ArduinolDEを起動し、 図に示したようにスケッチ(プログラム)を記述します。

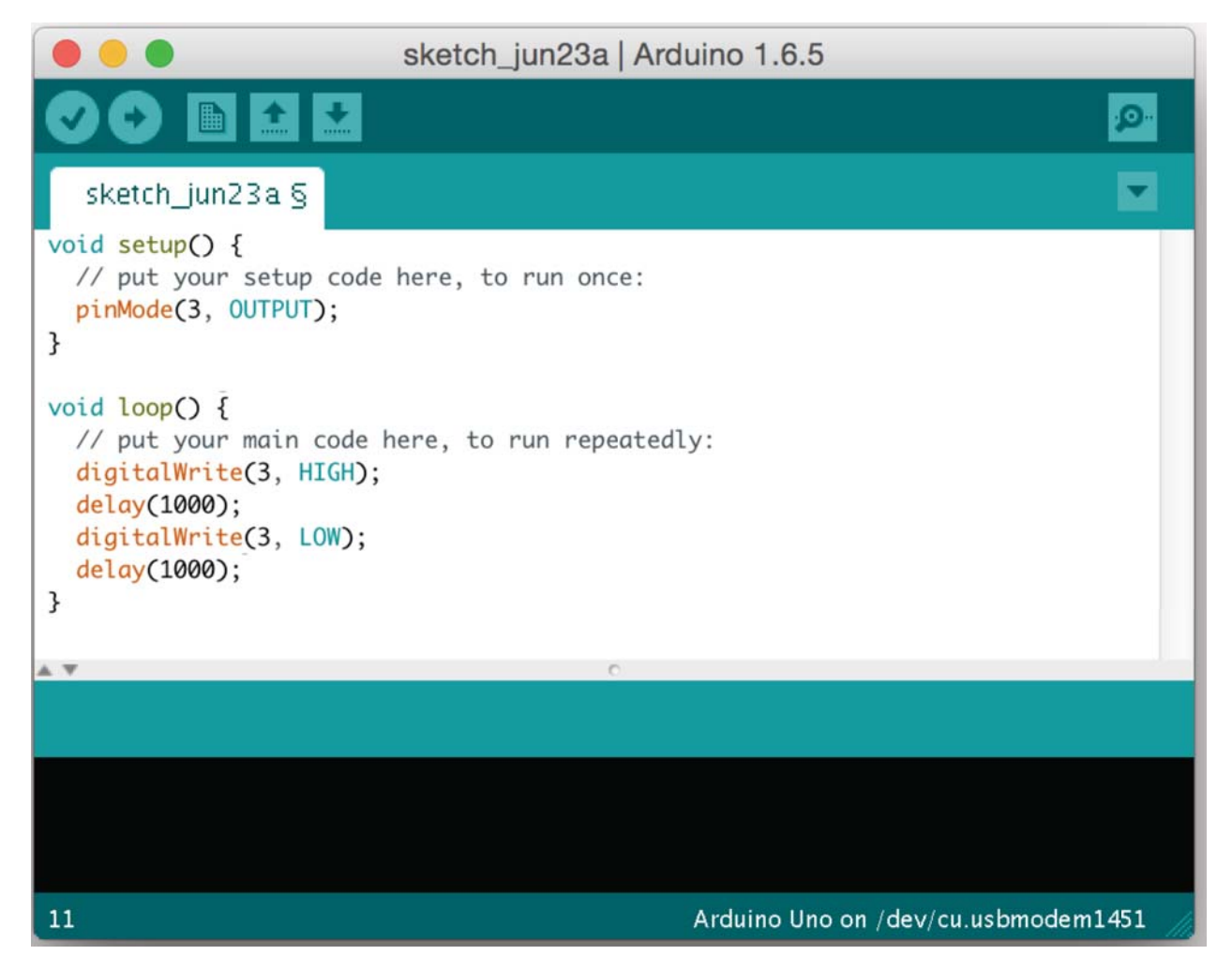

### LEDを光らせよう:ボード書き込み

ボードへ書き込み: メニューの「ツール」から「ボード」と「ポート」が正しく選択されて いることを確認し、「書き込みボタン」を押し、ボードへスケッチを書 き込みます。書き込みが完了し、LEDが1秒間隔で点滅したら成功です。

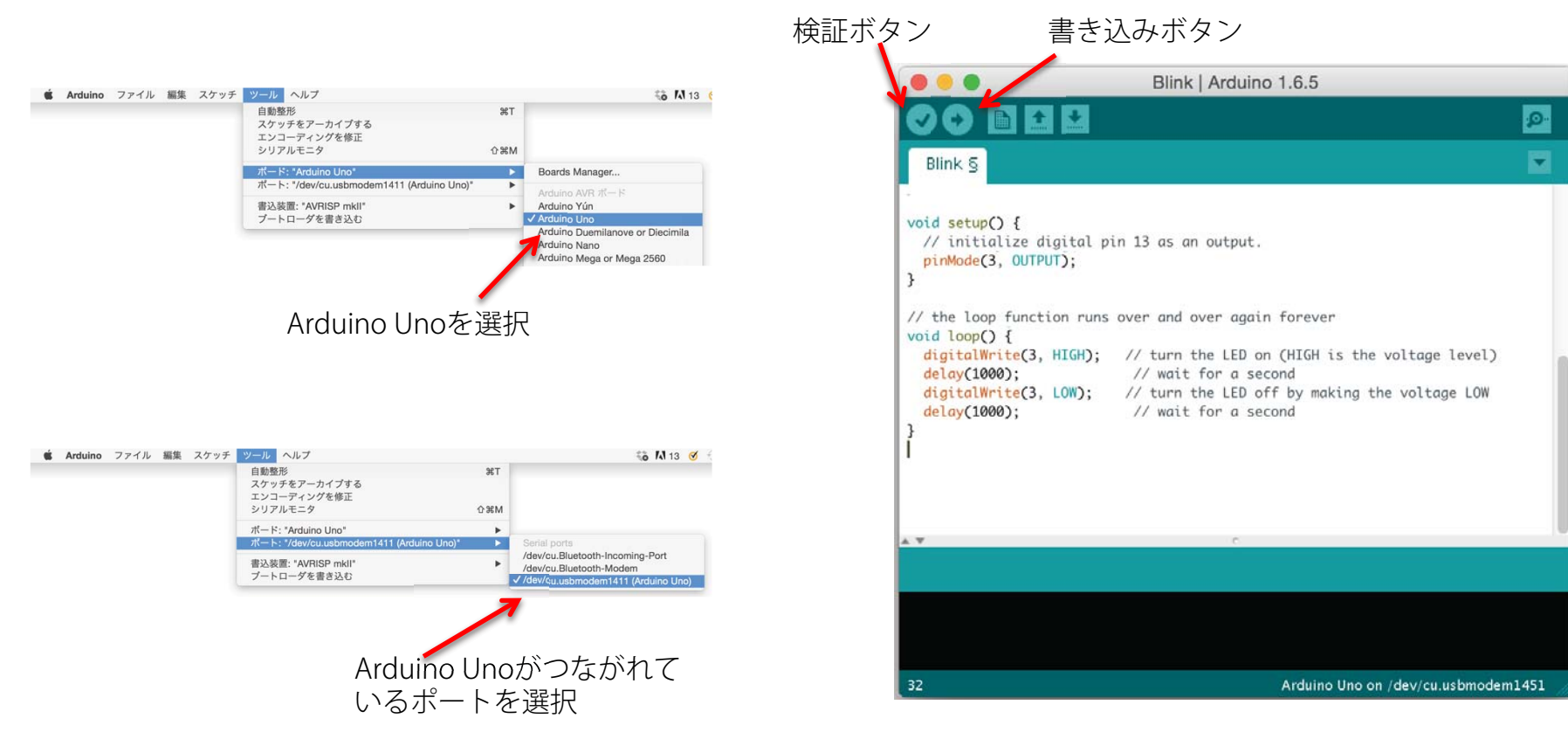

### LEDを光らせよう:ソースコード解説

Arduinoスケッチでは予め初期化用のsetup()関数と、実処理を記述する loop()関数の2つの関数が用意されています。この2つの関数は自動的に実 行されます。

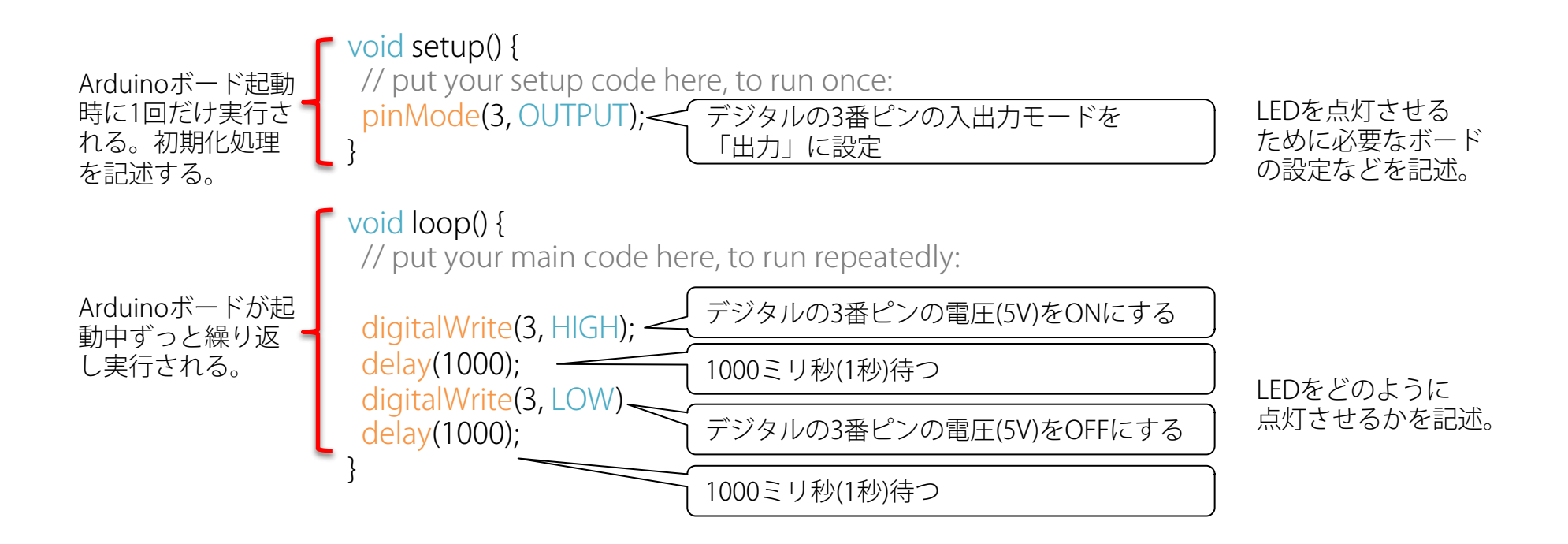

※「//」以降はコメント文で動作には影響しません。

### サンプルスケッチ「Fade」

ArduinolDE(開発環境)には多くのサンプルスケッチが用意されています。 その中のサンプルスケッチ「Fade」を呼び出して実行しましょう。

| K Arduino | ファイル 編集 ス                              | ケッチ              | ツール ヘルプ                                     |       |                                                               |
|-----------|----------------------------------------|------------------|---------------------------------------------|-------|---------------------------------------------------------------|
|           | 新規ファイル<br>開く<br>Open Recent<br>スケッチブック | ₩N<br>₩O<br>►    |                                             |       |                                                               |
|           | スケッチの例                                 |                  | 01.Basics                                   |       | AnalogReadSerial<br>BareMinimum<br>Blink<br>DigitalReadSerial |
|           | 閉じる<br>保存<br>名前を付けて保存                  | 光W<br>光S<br>企業S  | 02.Digital<br>03.Analog<br>04.Communication | * * * |                                                               |
|           | プリンタの設定<br>印刷                          | ∂ ፝ සP<br>፝ ፝ සP | 05.Control<br>06.Sensors<br>07.Display      |       | Fade<br>ReadAnalogVoltage                                     |

メニューから 「ファイル」→「スケッチの例」→「01.Basic」→「Fade」 と選択します。

#### ※先ほどLEDを光らせた回路で実行させるには、 1箇所変更が必要となります。

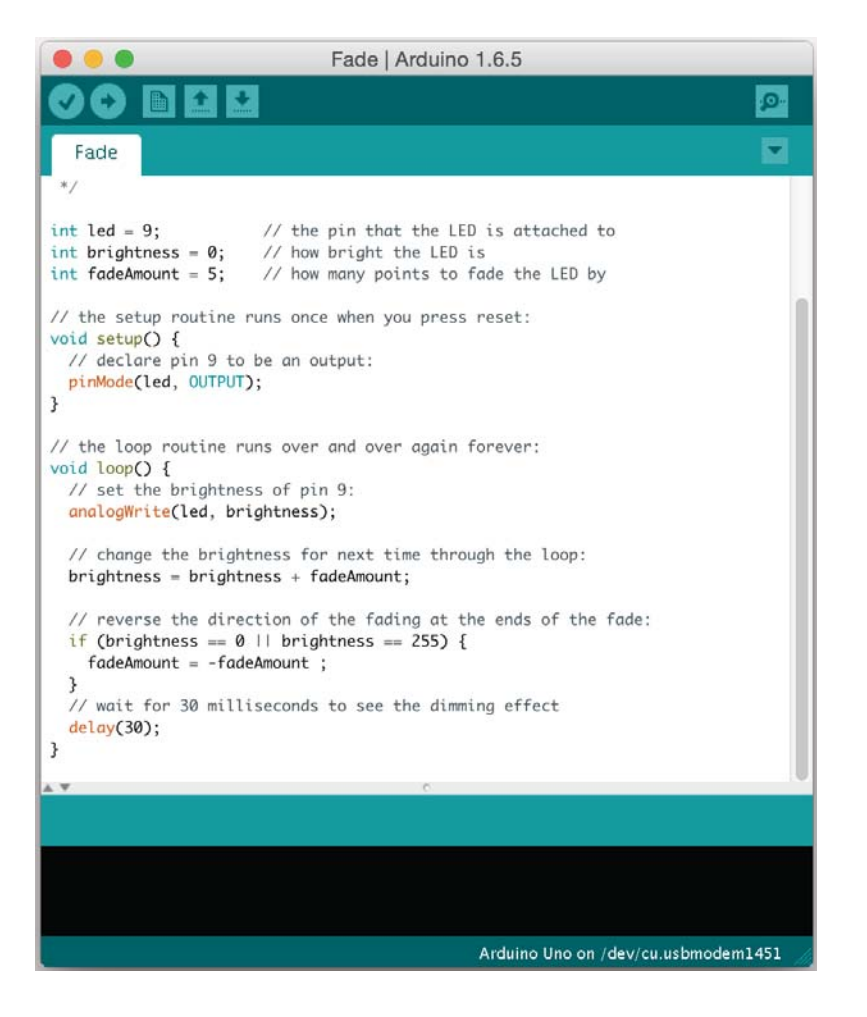

### サンプルスケッチ「Fade」 変数の宣言 int led = 9; // the pin that the LED is attached to int brightness = 0; // how bright the LED is int fadeAmount = 5; // how many points to fade the LED by LEDの明るさを示す変数の定義および初期値 // the setup routine runs once when you press reset: void setup() { // declare pin 9 to be an output: pinMode(led, OUTPUT); (LED用のピンを出力に設定) // the loop routine runs over and over again forever: void loop() { // set the brightness of pin 9: analogWrite(led, brightness); < LED用のピンから電気をbrightness分出力する // change the brightness for next time through the loop: LEDの 光らせ方 // reverse the direction of the fading at the ends of the fade: の記述 if (brightness == 0 || brightness == 255) { もしもBrightnessの値が下限(=0)か上限(=0)に達していた場合 fadeAmount = -fadeAmount ; 明るさの変化量fadeAmountの負号を反転させる(+5 → -5 or -5 → +5) // wait for 30 milliseconds to see the dimming effect delay(30); <u>30ミリ秒待機する</u>

## 発展:ピエゾスピーカー

ピエゾスピーカーを図のようにつなげ、スケッチ「Fade」を実行してみ ましょう。

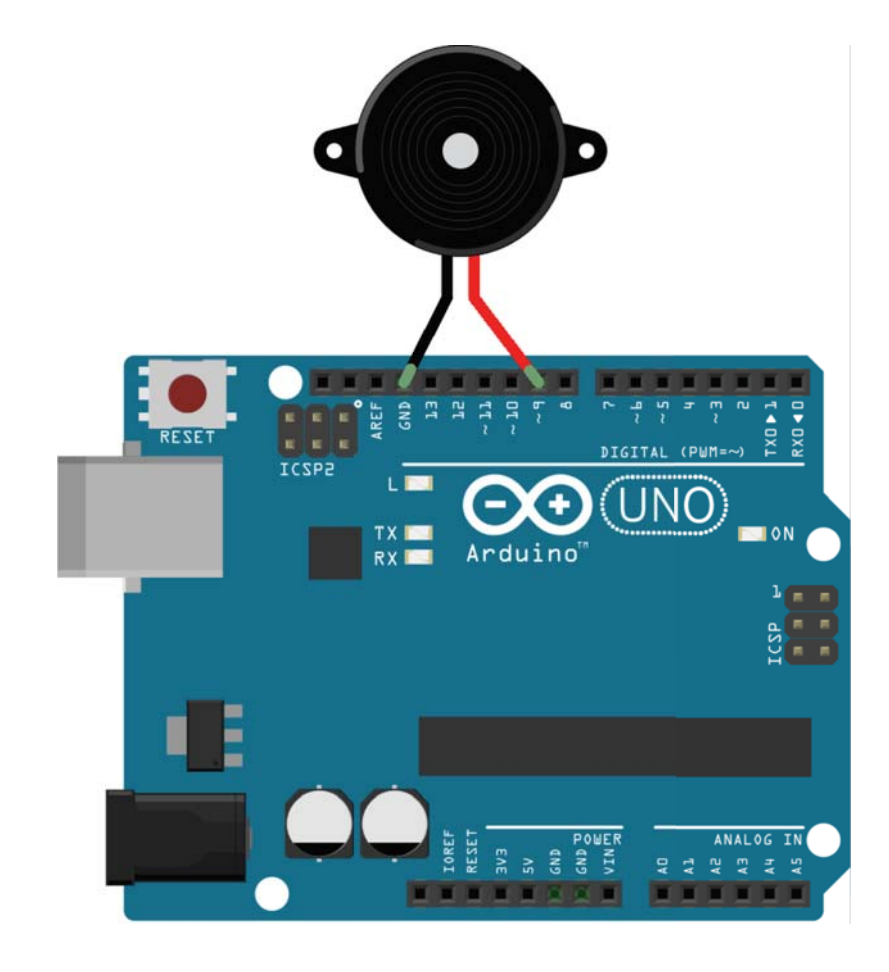

- 問1, どういう音が聞こえましたか?
- 問2,スピーカーから音が聞こえるということは、 どういう信号が出ていると思いますか?

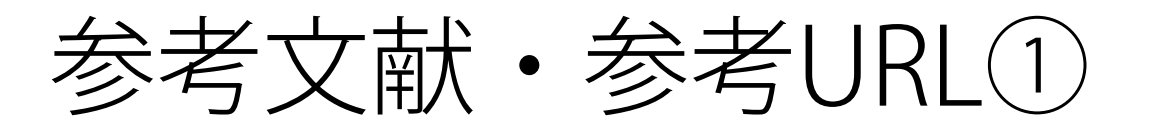

Arduino入門書

Arduinoをはじめよう!(オライリー・ジャパン)
 <a href="http://www.amazon.co.jp/Arduinoをはじめよう-第2版-Make-Make-Massimo-Banzi/dp/487311537X">http://www.amazon.co.jp/Arduinoをはじめよう-第2版-Make-Make-Massimo-Banzi/dp/487311537X</a>

 Arduino開発者が書いた本の翻訳です。
 どちらかと言えば、非エンジニアの人に

 ・楽しい電子工作-Arduinoで電子工作をはじめよう!(秀和システム)
 <u>http://www.amazon.co.jp/たのしい電子工作Arduinoで電子工作をは</u> じめよう-第2版-高橋-隆雄/dp/479803939X

向けに書かれています。

Arduino公式 • Arduino.cc / 開発元です。ソフトウェアのダウンロードな とはここから行います。 https://www.arduino.cc • Arduino日本語リファレンス / Arduino言語の仕様について書かれています。 czで関数などが調べられます。 http://www.musashinodenpa.com/arduino/ref/

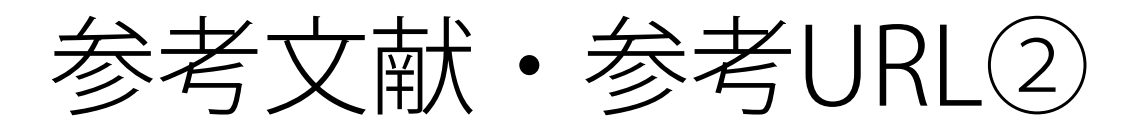

電子部品通販

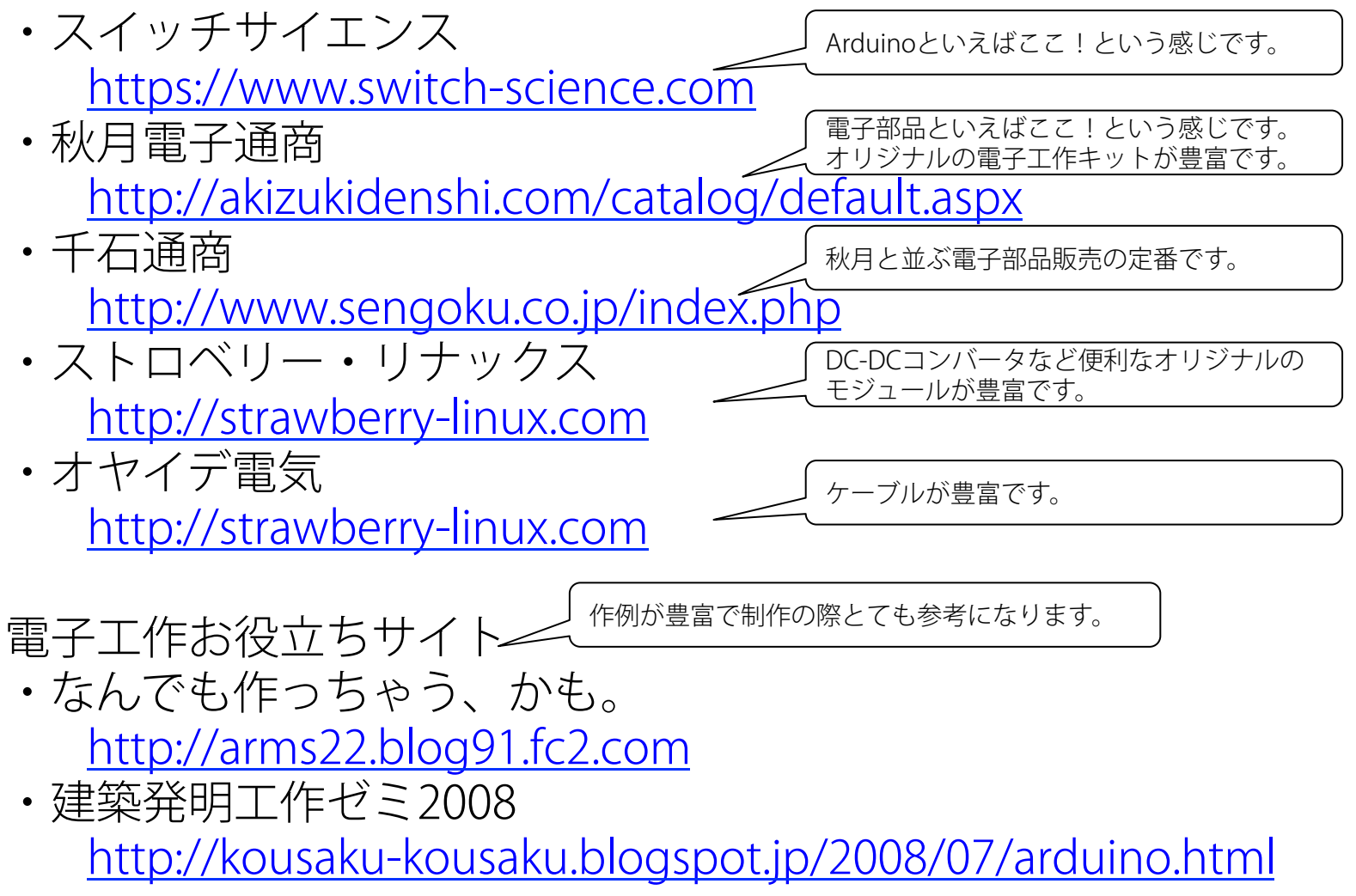

# Arduino入門キット

今回使用している「Arduinoエントリーキット」以外にも入門用キッ トが存在します。ここで幾つか紹介します。

- 今回の勉強会で使用しているものの ・Arduinoエントリーキット(ボード別売り版) ボード無し版です。 http://www.amazon.co.jp/dp/B00A9XIPMS
- 主に書籍「Arduinoをはじめよう! | に対応 ・Arduinoをはじめよう!キット したキットです。 https://www.switch-science.com/catalog/181/
- ・みんなのArduino入門(基本キット) https://www.switch-science.com/catalog/1608/

主に書籍「みんなのArduino入門」に対応し たキットです。

Arduino 勉強会 #1

補足: Arduino でできること(出力)

デジタル出力 pin0~13,A0~A5 : 0V(LOW)か5V(HIGH)のどちらかを出力できる。

アナログ出力(PWM出力) pin3,5,6,9,10,11 : 0Vから5Vを0から255の値で指示して出力できる。

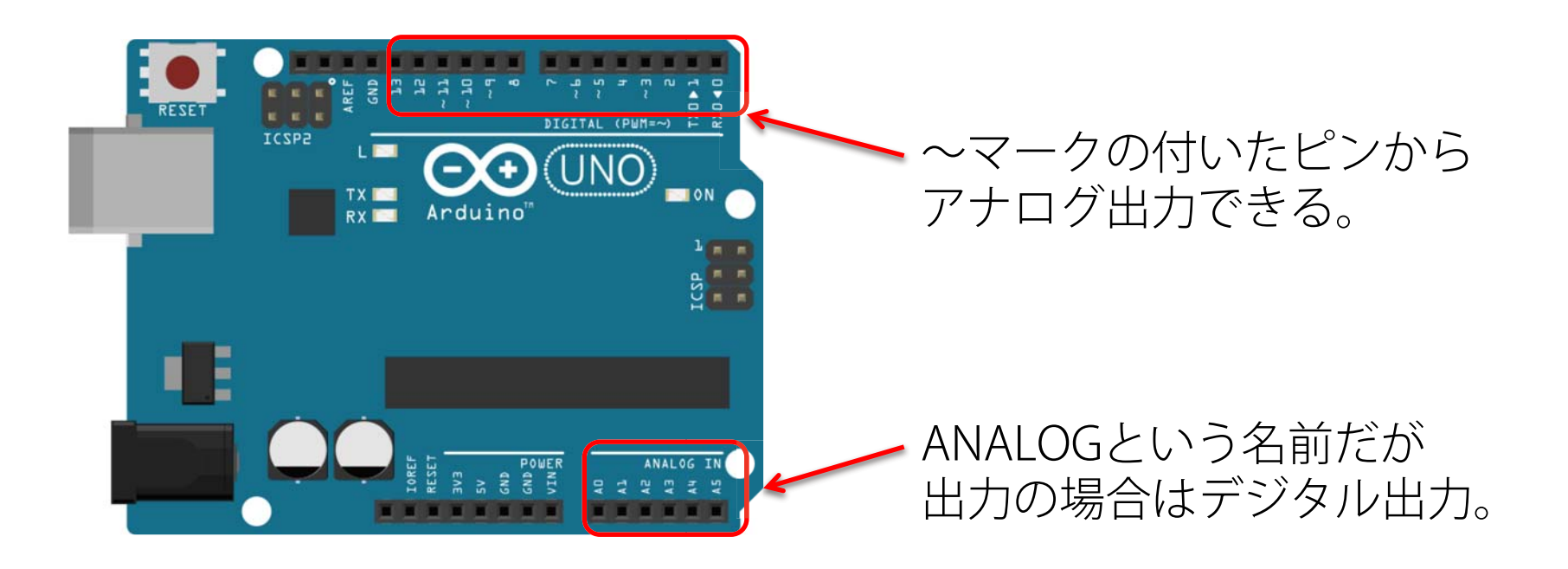

Arduino 勉強会 #1

# 補足: Arduino でできること(入力)

デジタル入力 pin0~13:0V(LOW)か5V(HIGH)のどちらかの値で読み取れる

アナログ入力 pinA0~A5:0Vから5Vを0から1023の値で読み取れる。

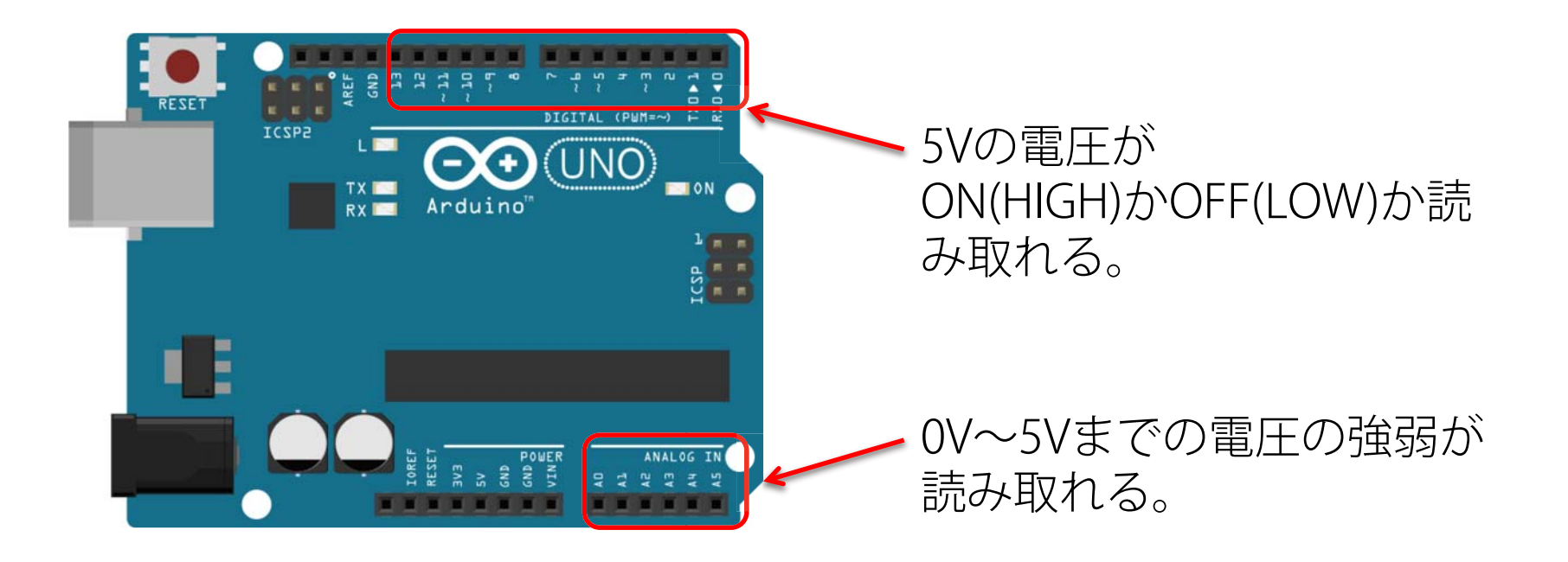

### 補足:ArduinoIDE

Arduinoの動作をプログラミングするためのもので、プログラムエディタ 機能とArduinoボードへの書き込み機能があります。Arduinoプログラム のことはスケッチと呼び、C/C++ベースの言語で記述します。

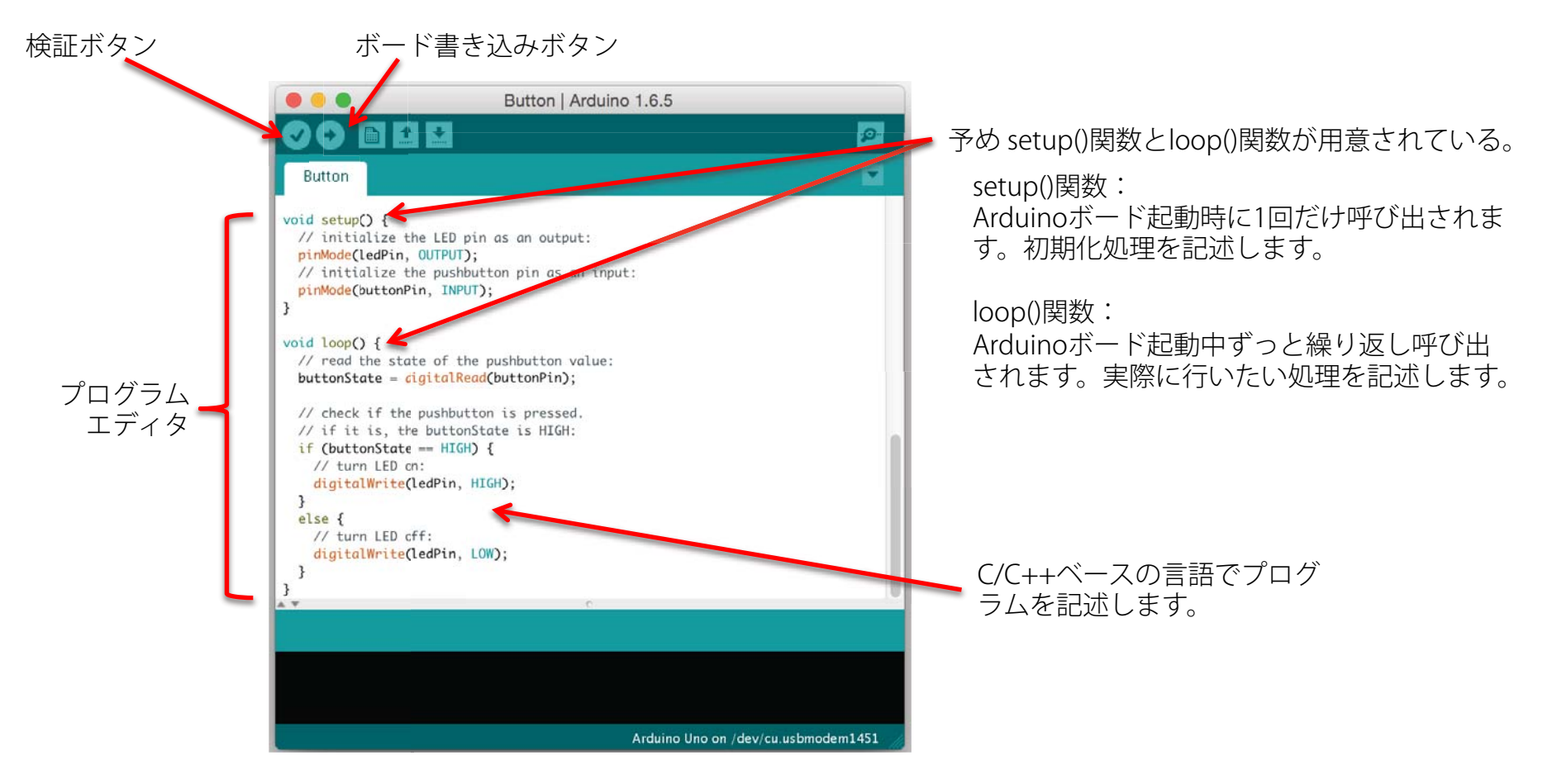